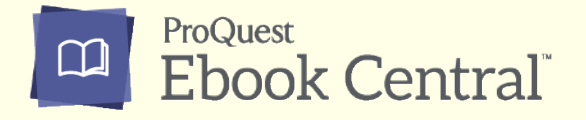

## 学認利用方法

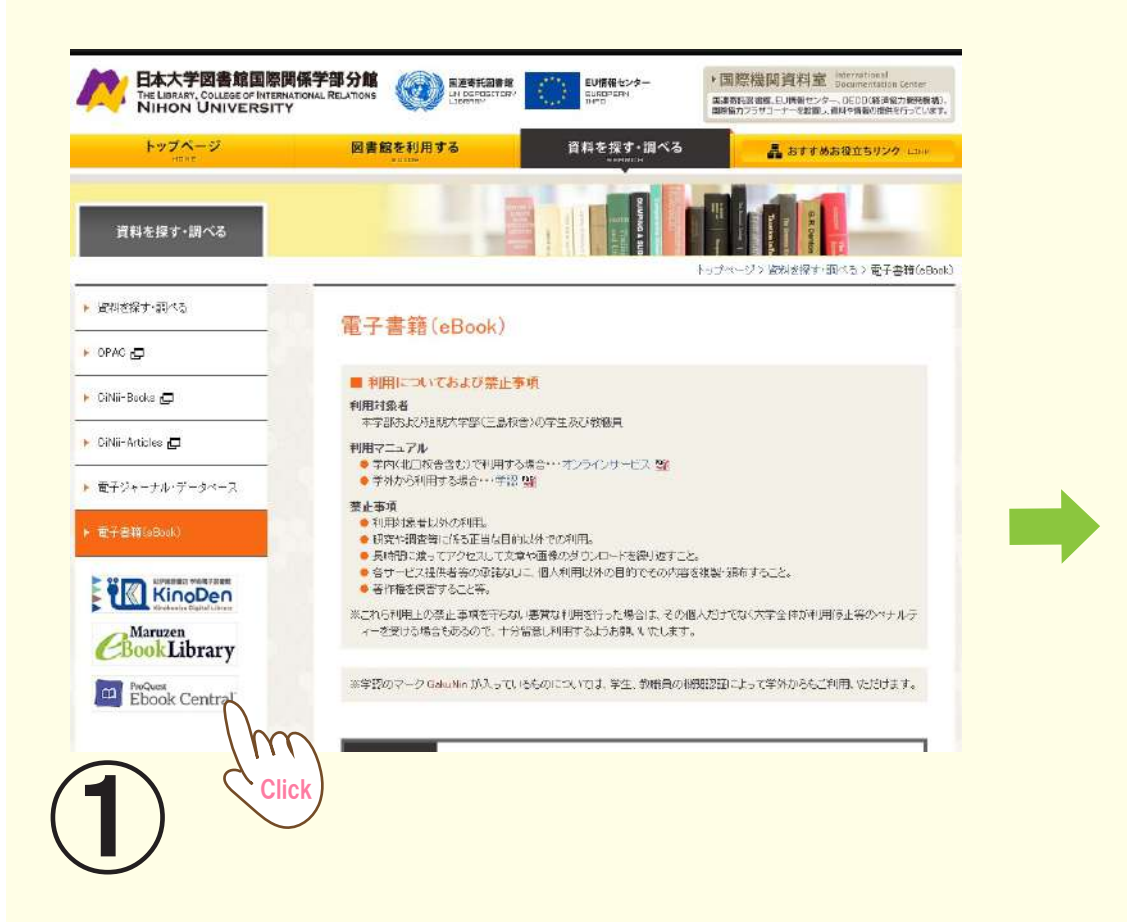

## ※所属機関選択の画面が表示されたら、「日本大学(Nihon University)」を選択

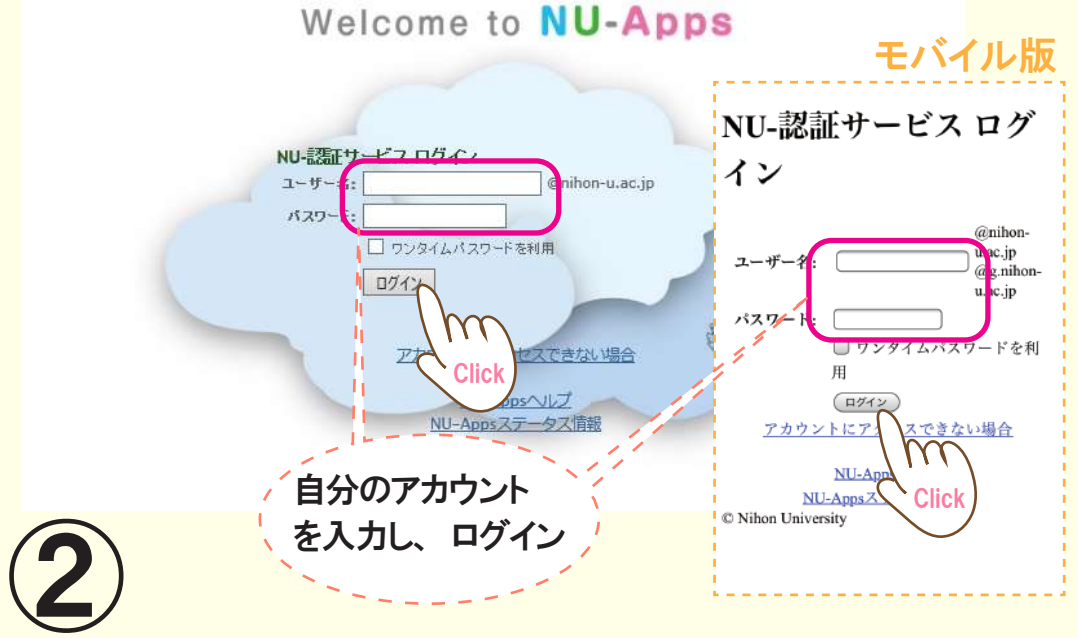